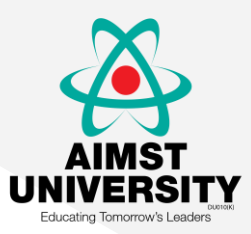

# ACCESS Pharmacy from McGraw-Hill

### **Current Practices. Patient-focused Care.**

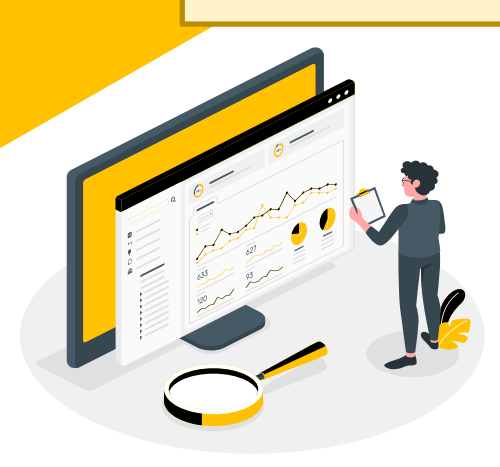

# Sign In

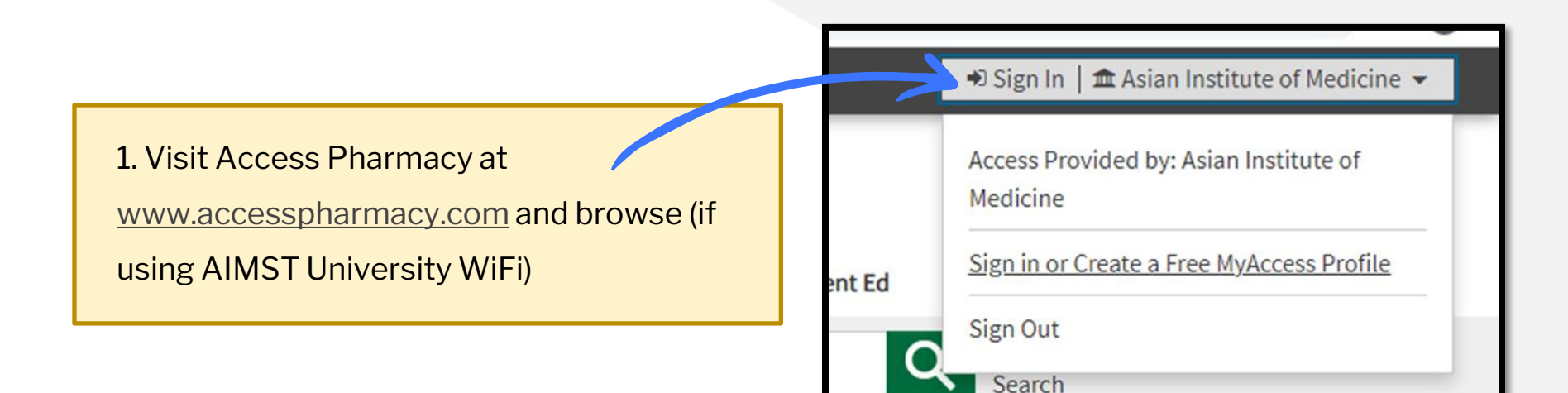

### **Remote Access**

1. Click Sign in or Create a Free MyAccess Profile in the upper-right hand corner.

2. Sign In as usual if user already have MyAccess Profile.

3. If not, user must create MyAccess Profile by 1<sup>st</sup> time Sign In using AIMST wifi/PC & key in your own username & password.

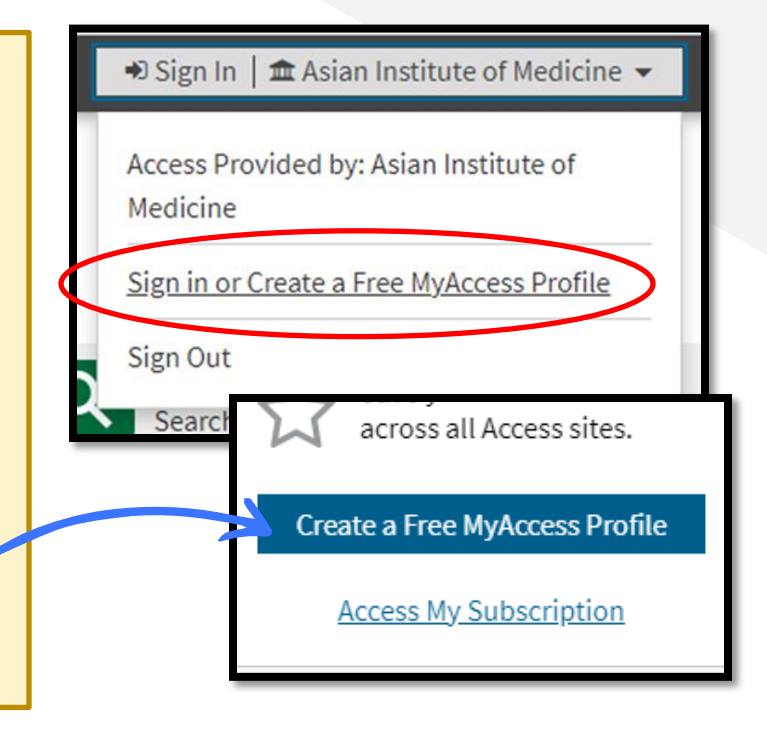

## **Remote Access**

3. User must fill in their profile information. Then tick at privacy policy and term of use.

4. Lastly, click Create Profile.

#### McGraw-Hill Medical 🖂

### Access Pharmacy

#### Create a Free MyAccess Profile

If you have registered for a MyAccess profile on any of the Access sites, you can use the same MyAccess login credentials across all sites.

 $= \alpha$ 

#### Create a FREE MyAccess profile

If you have registered for a MyAccess profile on any of the Access sites, you can use the same credentials.

- Use this site remotely
- Bookmark your favorite content
- Track your self-assessment progress
- Receive tailored alerts and communications
- And more!

Already have a profile? Sign in

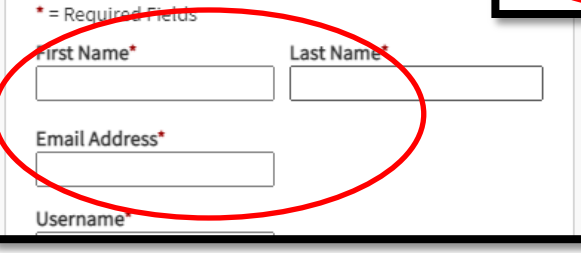

 I have read and agreed to the McGraw-Hill E privacy policy and terms of use.

Create Profile Cancel

### **Remote Access**

5. After settle create MyAccess Profile, user can fill in their own Username & Password. Click Sign In.

6. User can access Access Pharmacy from anywhere.

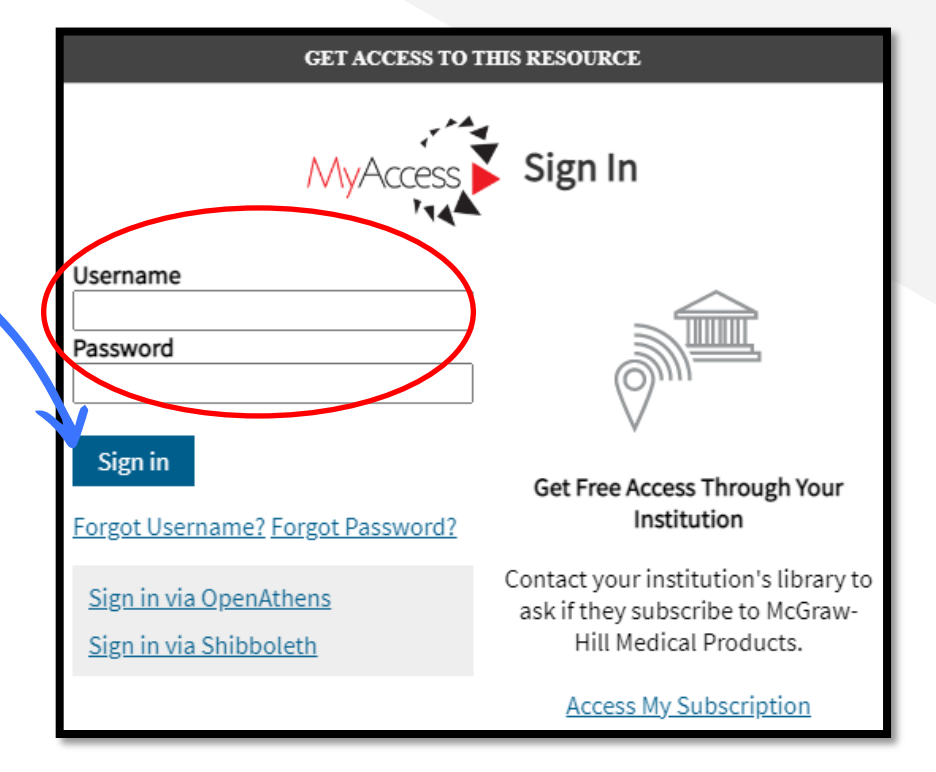

### Sign in MyAccess Profile to Activate More Features:

Use your Institution's Access sites from **anywhere**.

**Save** your favorite content across all Access sites.

Organize your favorites into customizable **folders**.

Get access to interactive review questions.

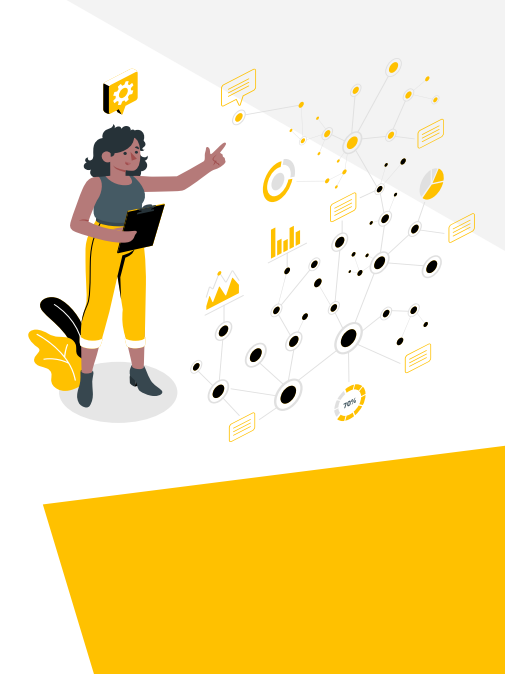

### Scoped Search

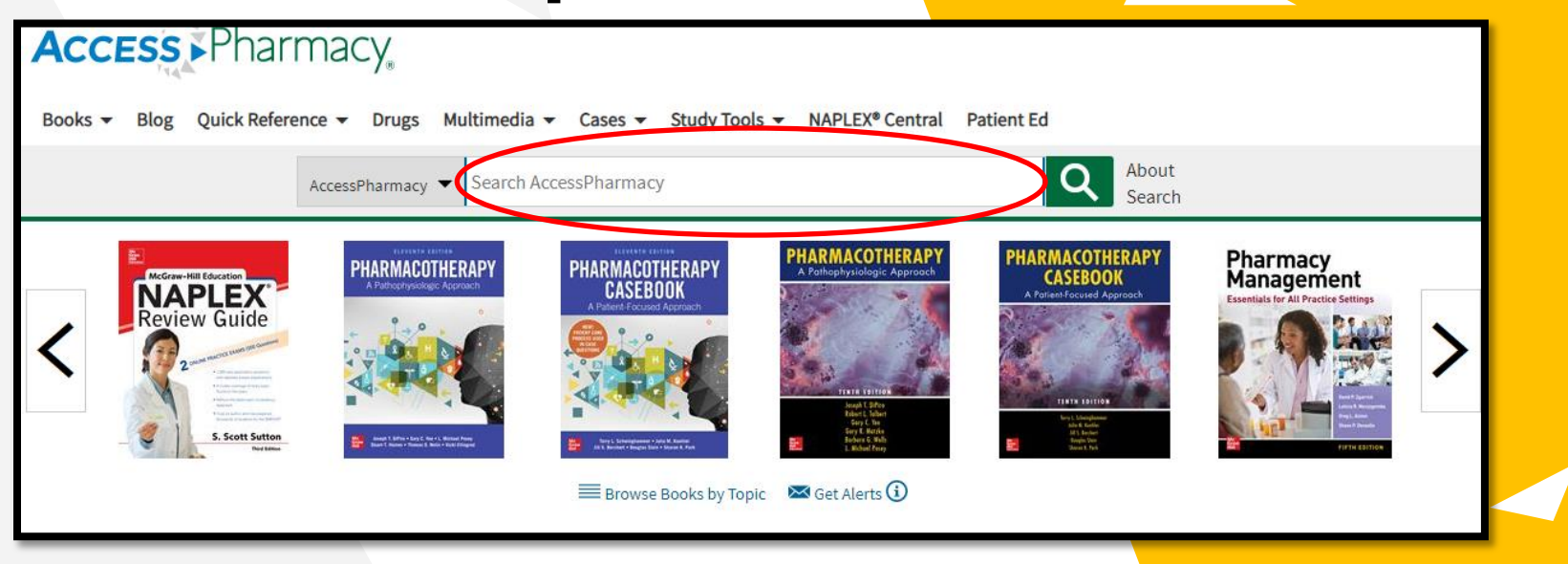

Visit AccessPharmacy at www.accesspharmacy.com and input a keyword into the search bar.

# **Scoped Search &** Filters

AccessPharmacy - S All Sites AccessPharmacy PHARMACOTHERAN 2. Optional: Select a Source Type by clicking on the drop-down menu, next to your search.

3. Generate Your Search Results by clicking enter.

| 1. | Select Filters at the left side of search result |
|----|--------------------------------------------------|
|    | including format type, textbooks and topics.     |

| Modify Search    | 1            |        |  |
|------------------|--------------|--------|--|
| Keyword 🗸        | pharmacists  |        |  |
| + Add Term       | Update       |        |  |
| Filter Results   | )            |        |  |
| Patient Educa    | tion         | 2242   |  |
| 🗌 Book Chapter   |              | 1193   |  |
| 🗌 Tables         |              | 433    |  |
| Images           |              | 115    |  |
| 🗌 Case           |              | 58     |  |
| 🗌 Quick Referen  | ce Resources | 13     |  |
| Textbooks        |              | 8      |  |
| Drugs            |              | 1      |  |
| SELECT TEXTBOOKS |              |        |  |
| ▼ Select Text    | oooks        | $\sim$ |  |
| TOPICS           |              |        |  |
| <b>T</b> opics   |              | $\sim$ |  |

### **Others features**

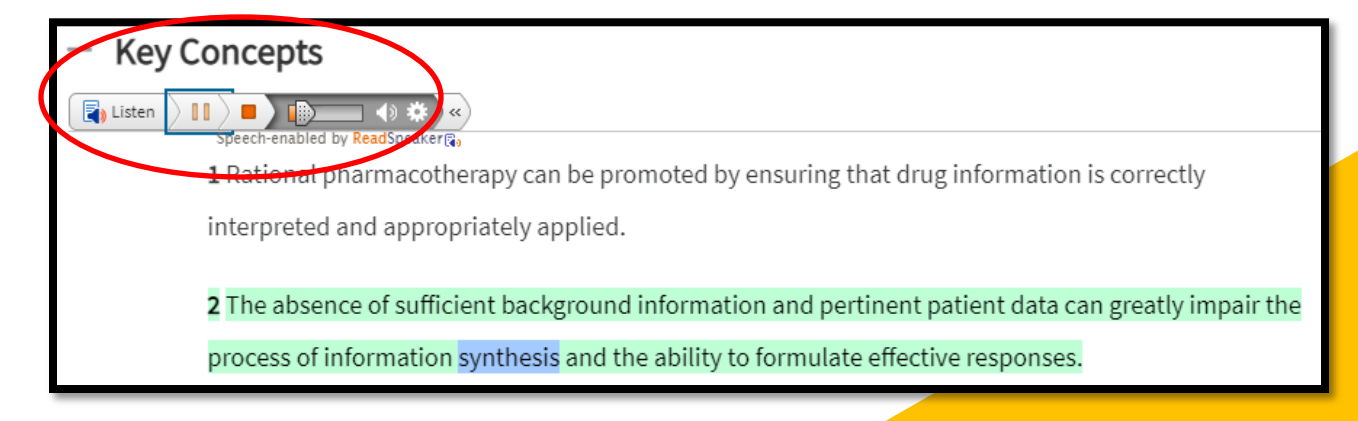

1. User can use speech-enabled by ReadSpeaker. This features can help user because people have different learning styles. Such as auditory learners, visual learners, and some are kinesthetic learners.

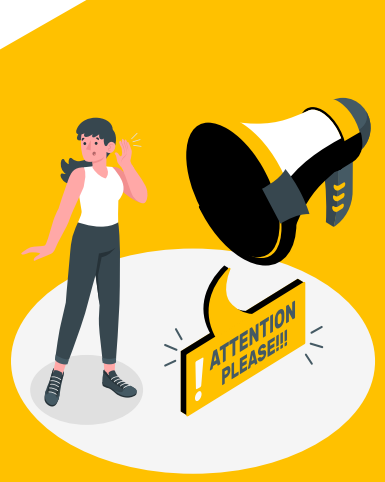

### **Other Features**

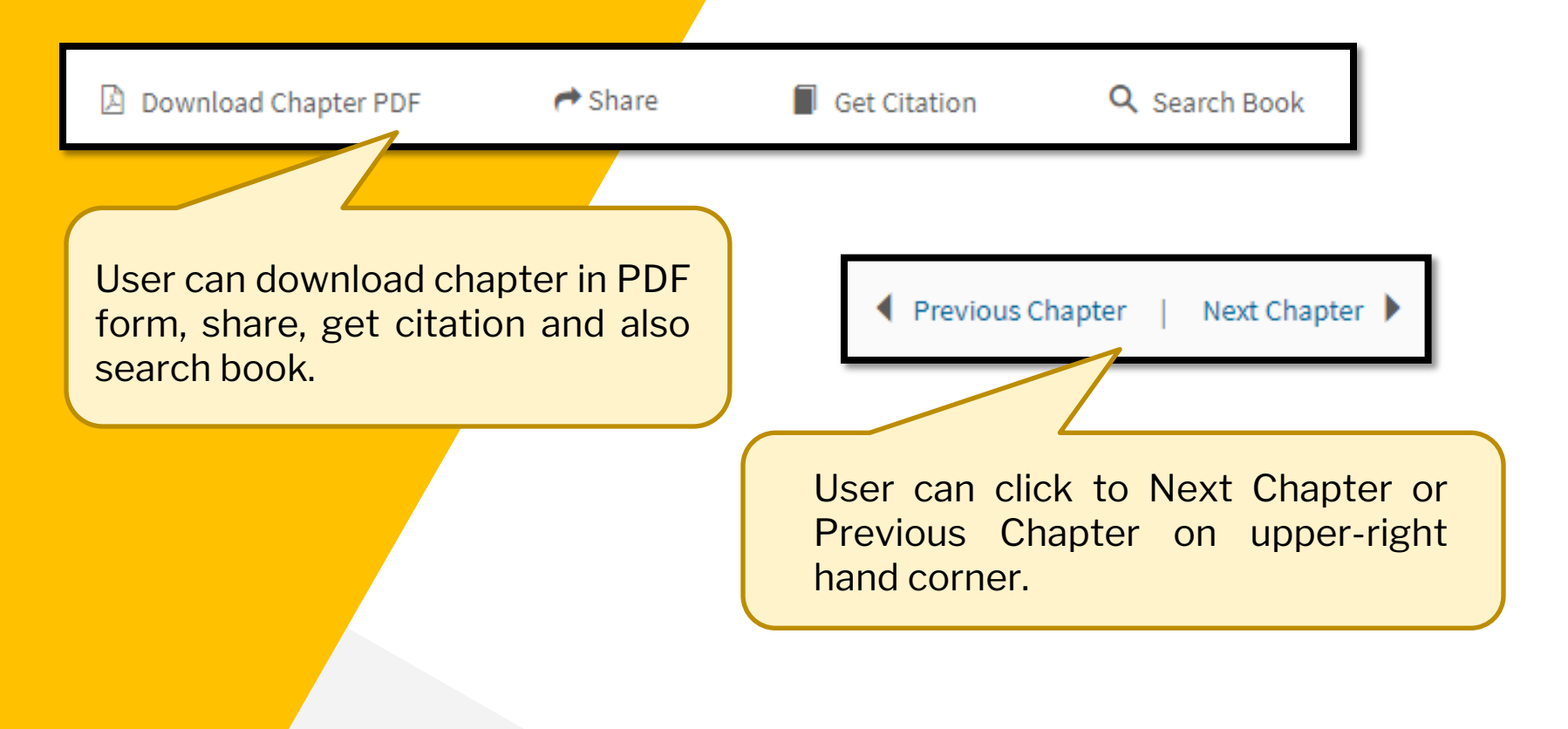